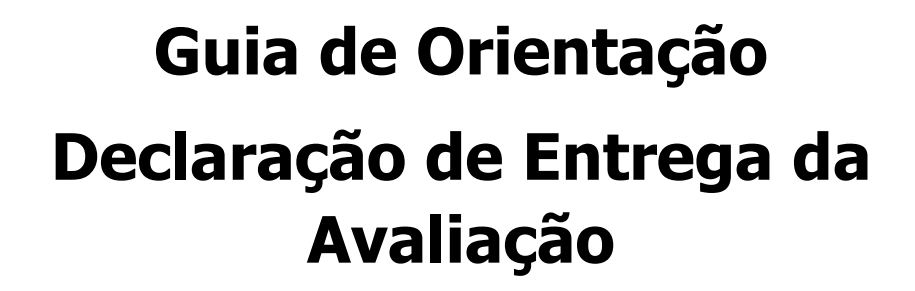

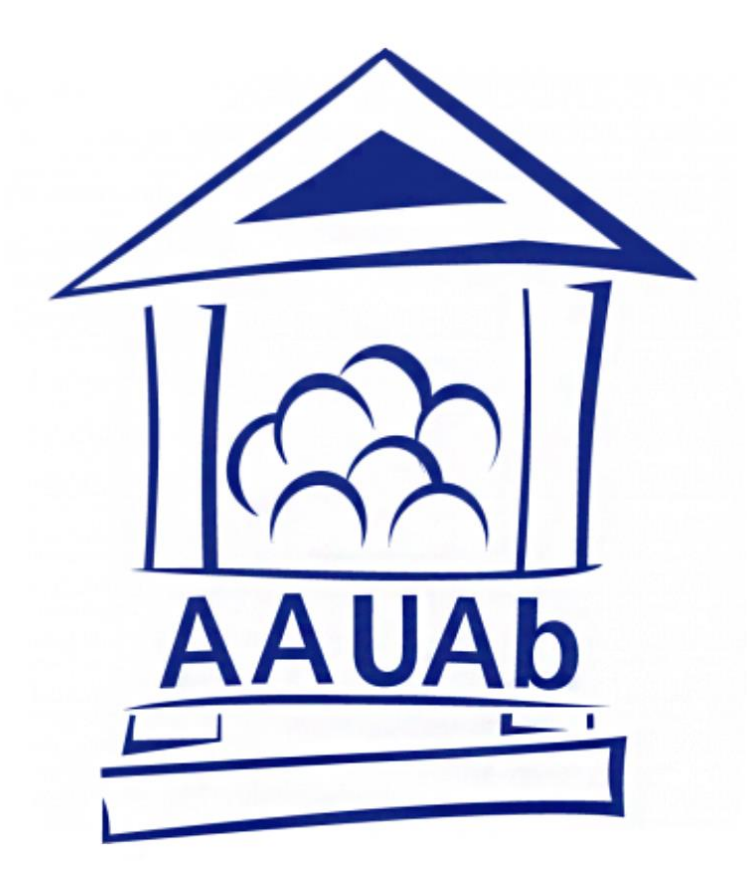

# Associação Académica da Universidade Aberta 2024-2026

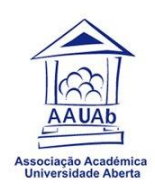

## Declaração de Presença em Avaliação Online

Ao abrigo do n.º 1 do artigo 91º do Código do Trabalho, aprovado pelo pela Lei n.º 7/2009, de 12 de fevereiro, um trabalhador-estudante tem direito a faltar por motivo de prestação de prova de avaliação, no dia da prova e no imediatamente anterior. No entanto, deve posteriormente apresentar a justificação da falta, apresentando uma declaração de presença na avaliação.

Este guia de orientação serve para explicar como o estudante consegue obter, através das plataformas Moodle e WISEflow, a declaração de "presença" na avaliação online.

Os dias por unidade curricular a que o trabalhador-estudante tem direito devem ser geridos pelo mesmo, sendo que em <u>avaliação contínua</u> o estudante terá as seguintes avaliações:

- E-Fólio A
- E-Fólio B
- > E-Fólio Global

#### Como obter a Declaração de Presença, após submissão da avaliação?

Obtém a Declaração de "Presença" (entrega do trabalho / avaliação) na plataforma Moodle ou WISEflow, consoante a avaliação que estiver a submeter.

#### Moodle

Na plataforma Moodle, onde o estudante fará a submissão das avaliações intermédias (E-Fólios A e B), o procedimento para obter a declaração de entrega é o seguinte:

Entra na <u>Plataforma Aberta</u>, clica em "Entrar" no canto superior direito e com as credenciais de estudante acede ao Moodle.

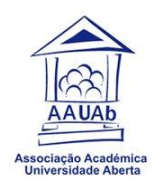

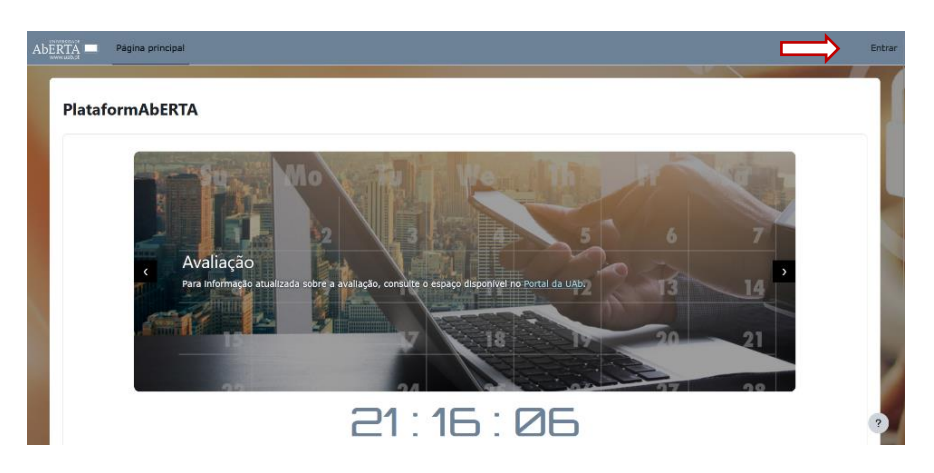

Depois de estar na área de estudante, deve clicar em "Unidades Curriculares":

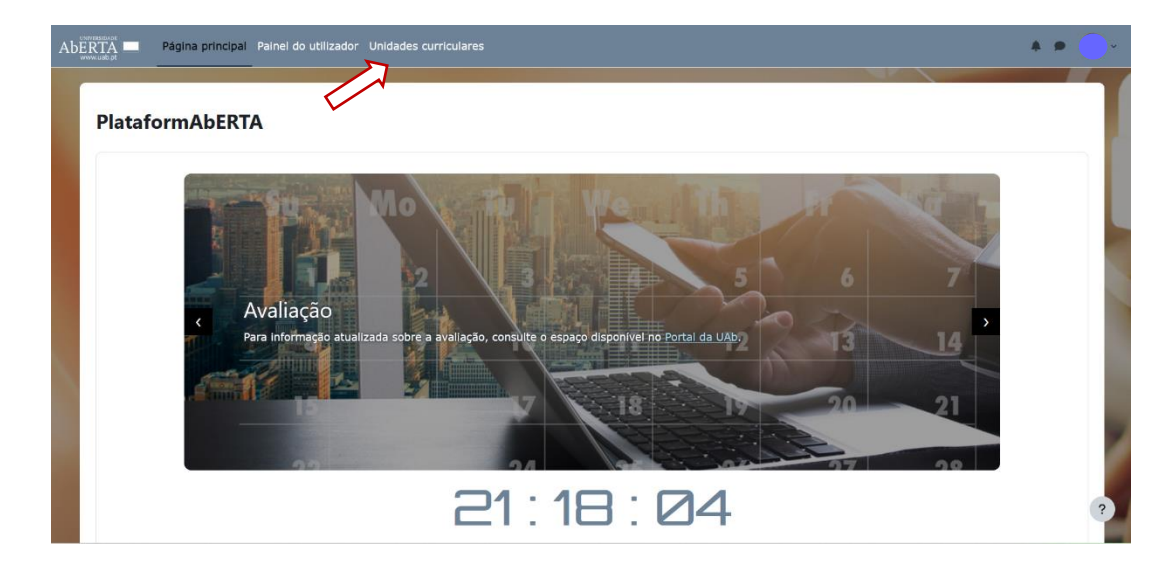

Deste modo irá abrir a página onde tem as Unidades Curriculares que está inscrito(a) no semestre em questão.

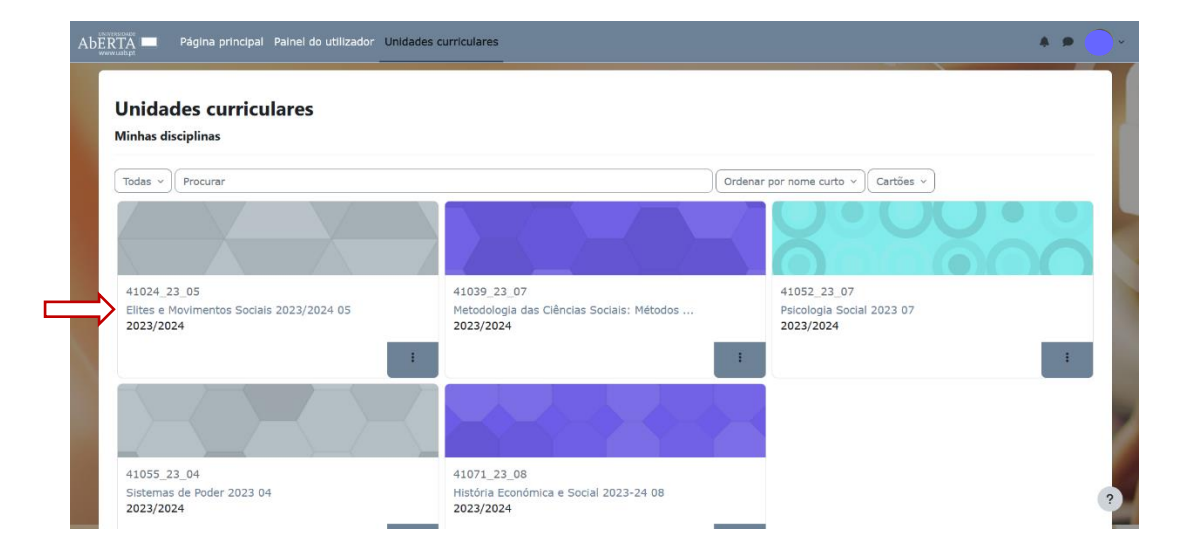

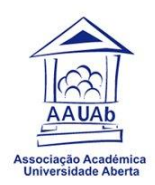

Seleciona a UC onde fez a entrega do E-Fólio A (é igual para o E-fólio B), para retirar a declaração de entrega. Vamos dar o exemplo da UC de Elites e Movimentos Sociais, clicando com o rato no nome da UC.

| Aberta Página principal   | Painel do utilizador Unidades curriculares                          | * • 🔶 -       |
|---------------------------|---------------------------------------------------------------------|---------------|
| × i                       |                                                                     |               |
| ✓ Elites e Movimentos S   | Elites e Movimentos Sociais 2023/2024 05                            |               |
| Notícias                  | Unidade curricular Utilizadores Cartão de Aprendizagem Competências |               |
| Plano da Unidade Curricul |                                                                     |               |
| E-fólio A                 |                                                                     |               |
| E-fólio B                 | Elites e Movimentos Sociais                                         | Contrair tudo |
| Fórum de Apresentação     | SALA VIRTUAL                                                        |               |
| Fórum Geral de Dúvidas    |                                                                     |               |
| Sala de Estudo            | Bem-vindo/a à unidade curricular de                                 |               |
| V AVALIAÇÃO – ÉPOCA       | Elites e Movimentos Sociais                                         |               |
| e-fólio Global (Normal)   | Profa. Doutora Paula Carreira                                       |               |
| ✓ Tópico 1                | Tutora: Doutora Madalena Costa Lima                                 |               |

Selecionando o link do E-Fólio A, na lista do lado esquerdo, o estudante verifica que o trabalho foi submetido para avaliação.

| Aberta Página principal                                                                                                    | Palnel do utilizador Unidades curriculares                                                                                                    | * • 🔶 |
|----------------------------------------------------------------------------------------------------|----------------------------------------------------------------------------------------------------|-------|
| × :<br>V Elites e Movimentos S<br>Noticias<br>Plano da Unidade Curricul<br>E-fólio A                                                                         | 41024_23_05 / Elites e Movimentos Sociais / E-fólio A<br>F E-fólio A<br>Abriu: segunda-feira, 1 abril 2024, 00:00<br>Data limite: terça-feira, 9 abril 2024, 23:59                                                                                                    |       |
| E-fólio B<br>Fórum de Apresentação<br>Fórum Geral de Dúvidas<br>Sala de Estudo<br>V AVALIAÇÃO - ÉPOCA<br>e-fólio Global (Normal)<br>V Tópico 1<br>atuidade 1 | E-fólio A<br>E-fólio A: máximo 4 valores<br>- 1. Enunciado E-fólio A.pdf 31 março 2024, 20:56<br>- 2. Carta divulgada em Davos. Mais ricos do mundo pedem impostos sobre 31 março 2024, 20:56<br>fortunas.pdf<br>- 3. NP405.pdf 31 março 2024, 20:56<br>- 4. NormaAPA7th.pdf 31 março 2024, 20:56 |       |
| Atividade 2<br>Excerto da obra "O Leopa<br>O que são as elites?                                                                                              | Estado do trabalho<br>Estado da submissão Submetido para avaliação                                                                                                    | ?     |

Para retirar a declaração de entrega, volta à sala virtual da UC e clica na setinha que fica por baixo da foto do estudante.

| * <b>*</b> ()* |
|----------------|
|                |
| 05             |
| npetências     |
|                |
|                |
| Contrair tudo  |
|                |
|                |
| r de           |
|                |
|                |
| ima            |
|                |

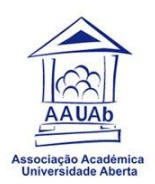

Vai abrir uma janela do Campus Virtual, onde vai clicar no E-Fólio A para aceder à declaração.

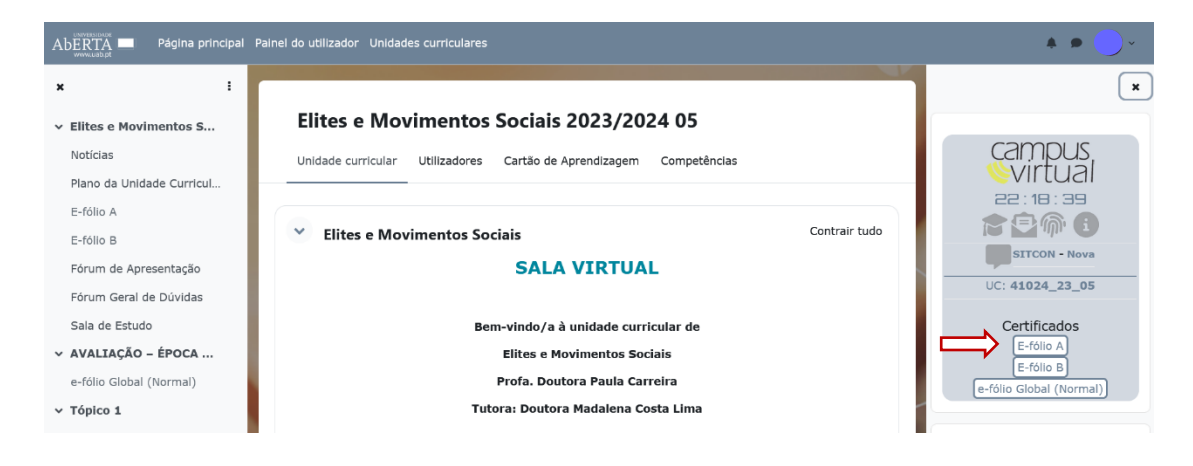

A declaração de entrega aparecerá sob o formato duma declaração eletrónica.

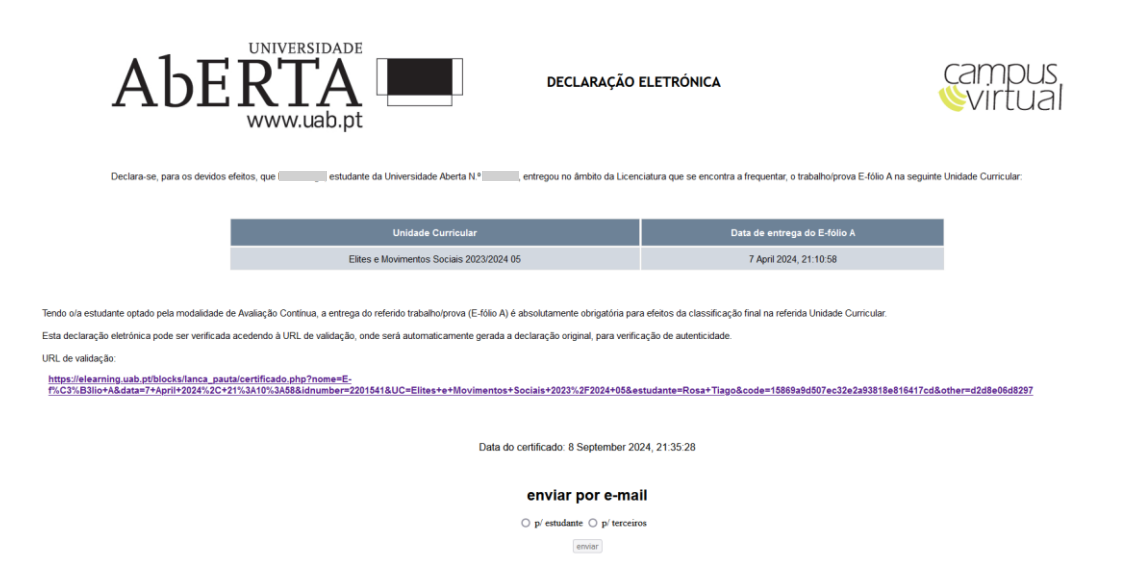

Que pode ser enviado por email ou até ser impresso em PDF para entregar na entidade patronal.

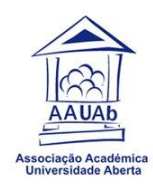

| https://elearning.uab.pt/blocks/lanca_pauta/certificado.php?nome=E https://elearning.uab.pt/blocks/lanca_pauta/certificado.php?nome                                                                                                    | =E |
|----------------------------------------------------------------------------------------------------|----|
| Aberria universidade<br>www.uab.pt                                                                                                    |    |
| Declara-se, para os devidos efeitos, que, estudante da Universidade Aberta N.º 2000 1,<br>entregou no âmbito da Licenciatura que se encontra a frequentar, o trabalho/prova E-fólio A na seguinte<br>Unidade Curricular:                                                                                                    |    |
| Unidade Curricular Data de entrega do E-fólio A   Elites e Movimentos Sociais 2023/2024 05 7 April 2024, 21:10:58                                                                                                    |    |
| Tendo o/a estudante optado pela modalidade de Avaliação Contínua, a entrega do referido trabalho/prova<br>(E-fólio A) é absolutamente obrigatória para efeitos da classificação final na referida Unidade Curricular.<br>Esta declaração eletrónica pode ser verificada acedendo à URL de validação, onde será automaticamente<br>gerada a declaração original, para verificação de autenticidade.<br>URL de validação:<br><u>https://elearning.uab.pt/blocks/lanca_pauta/certificado.php?nome=E-<br/>1%C3%B3ito+A&amp;data=7+April+2024%2C+21%3A10%3A58&amp;idnumber=2201541&amp;UC=Elite<br/>ste+Movimentos+Sociais+2023%2F2024+05&amp;estudante=Rosa+Tiago&amp;code=15863a3d5<br/>07ec32e2a33818e816417cd&amp;other=d2d8e06d8297</u> |    |
| Data do certificado: 13 August 2024, 22:19:07                                                                                                    |    |
| enviar por e-mail                                                                                                    |    |

Tal como mencionado anteriormente, esta é a forma de se retirar a declaração de entrega para o E-Fólio A e B. Para o E-Fólio Global a declaração será retirada no WISEflow.

o p/ estudante o p/ terceiros enviar

#### WISEflow

Para o WISEflow, onde o estudante fará a submissão das avaliações finais (E-Fólio Global e / ou Exame), o procedimento é:

Deve <u>entrar no WISEflow</u>, através da escolha *eduGAIN*, e em seguida procurar e selecionar a nossa universidade, "Universidade Aberta", inserindo depois as suas credenciais de estudante, como indicado nos seguintes prints:

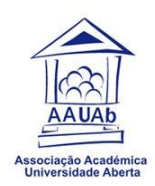

### Seleccionar método de iniciar sessão

Seleccione um método de autenticação global ou pesquise sua instituição.

**ReduGAIN** 

FEIDE

WAYF

🐼 WISEflow

ου

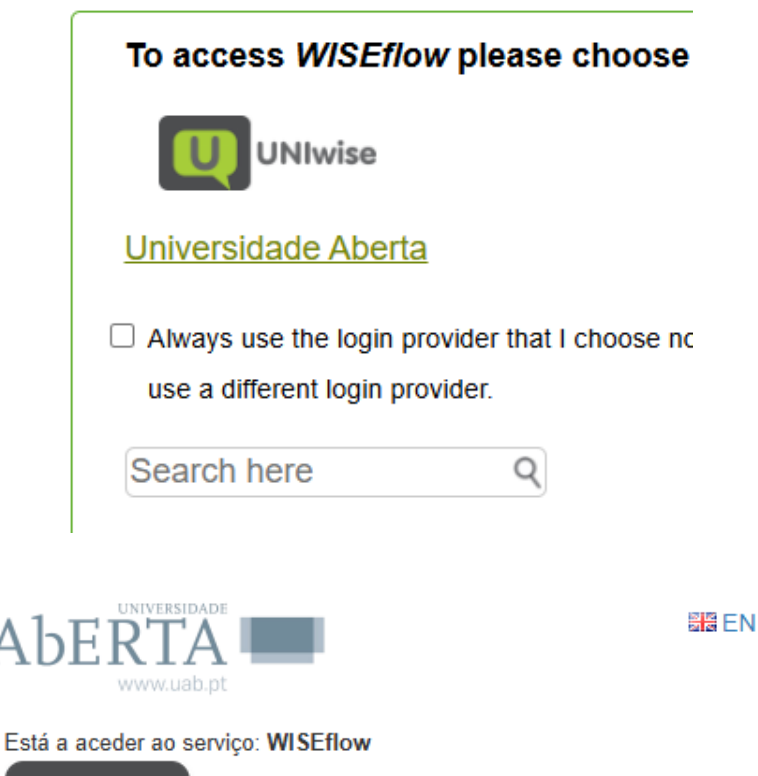

**UNIwise** 

Д

The purpose is to facilitate digital management of written exams.

Nome de utilizador 🕄 @uab.pt Palavra Passe .....

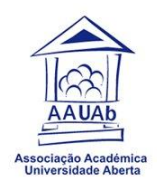

Encontrará a prova a realizar (e também o arquivo de provas do participante, no caso de já ter efetuado outras).

Uma vez realizada a prova, terá uma visualização como esta disponível (neste caso o exemplo é da UC de Psicologia da Educação).

| efolioG - Psicologia                   | da Educação                                                                                               | Informações do fluxo      |
|----------------------------------------|----------------------------------------------------------------------------------------------------|---------------------------|
| 11064_23_EN                            |                                                                                                    | Escala de 12 valores      |
| 0                                      | 2 horas. 30 minutos Segunda                                                                               | Material geral            |
| JAN. 29, 2024                          | JAN. 29, 2024                                                                                             | Neehum material geral     |
|                                        |                                                                                                    | Material adicional        |
| Instruções                             | Tarefa                                                                                                    | Sem material adicional    |
| Participação terminou                  | Cant access assignments after participation deadline<br>Tarefas após a participação não estão disponíveis | ¶\$ Mensagens diretas ⓓ ∨ |
| Avaliação                              |                                                                                                    | 🕞 Ler a descrição do fl   |
| A seguinte a                           | valiação foi indicada para submissão                                                                      |                           |
|                                        | 12.00                                                                                                    |                           |
| Comentários sobre o trabalho           |                                                                                                    |                           |
| Aqui pode ver os comentários que foran | ⊙ <b>Ver comentários</b><br>spartiliados consigo pelos walladores que avallaram o seu trabalho            |                           |
|                                        | e                                                                                                    |                           |
|                                        |                                                                                                    |                           |
| 1. Trabalho                            | 2. Folha de rosto                                                                                         | 3. Entregar               |
| (50)-O meu trabalho.pdf                | Pré-visualizar a folha de rosto                                                                           | ✓ Entregue                |
|                                        |                                                                                                    |                           |

No canto inferior direito, no ponto 3, encontra o botão "Declaração de entrega", que é o local onde deve clicar de forma a ser enviada a declaração para o seu e-mail de estudante.

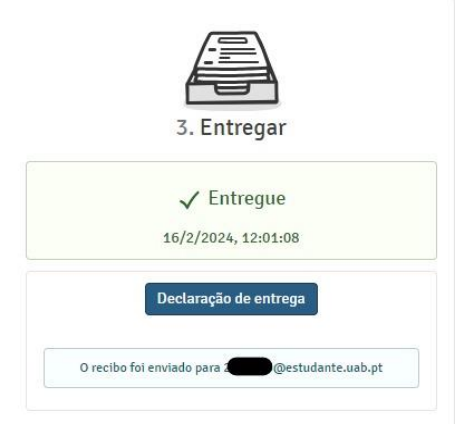

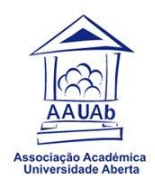

Sendo rececionada no seu e-mail uma declaração semelhante a esta, que pode ser reenviada por e-mail ou ser impressa em papel/PDF, para entregar na entidade patronal.

| sex, 25/10/2024 17:47 |
|-----------------------|
|                       |
|                       |
|                       |
|                       |
|                       |
|                       |
|                       |
|                       |
| e curricular:         |
|                       |
|                       |
|                       |
| feitos de             |
|                       |
|                       |
|                       |
|                       |
|                       |

Disponibilizamos um email de contato, para os estudantes que tenham dúvidas e pretendam algum apoio por parte da nossa AAUAb:

estudantes@aauab.pt

Não hesite em nos contatar, estamos disponíveis para ajudar!